## **Verifying the Responsible District and School**

**Purpose:** The purpose of this document is to ensure the Home/Responsible District and School/Institution fields assigned to student records are valid organizations within PearsonAccess<sup>next</sup>.

The Home/Responsible District and School/Institution fields (Home/Responsible Organizations) should be populated if the Home/Reporting District and School is different than the Testing District and School. If this field is left blank, it is assumed the Testing District is also the Home/Reporting District. A validation must be performed to ensure the Home/Reporting District and School organizations exist within PearsonAccess<sup>next</sup>. Users will either need to correct incorrect organization codes on student records or create new organizations.

Users will need these roles:

• **District Test Coordinator or School Test Coordinator Role** to update the student record Home/Responsible Organization Fields via the user interface or a Student Registration File import into PearsonAccess<sup>next</sup>

## Running the Students where Responsible District/School is different from Testing District/School Operational Report and Resolving

## Issues

| Step                                                                                                    | Direction                                                                                                    |
|----------------------------------------------------------------------------------------------------|----------------------------------------------------------------------------------------------------|
| Run the Students where<br>Responsible District/School<br>is different from Testing<br>District/School Operational<br>Report | <ul> <li>Set the administration scope to ISA Spring Administration.</li> <li>Go to <i>Reports &gt; Operational Reports</i>.</li> <li>Select Students &amp; Registrations, and then select Students where<br/>Responsible District/School is different from Testing District/School.</li> <li>Organizations should also run the report (For Responsible Organization)<br/>Students where Responsible District/School is different from Testing<br/>District/School.</li> <li>Under the Tasks drop-down menu, select Import / Export Data and then select Start.</li> <li>Under the Type drop-down menu, select Student Registration Export.</li> <li>Clear the Test Status Filters.</li> <li>Select Process.</li> <li>To resolve the issues identified in the report, users will need to either update the<br/>incorrect organization code on the student record or create new organizations.</li> </ul>                                                                                                    |
| Update an incorrect<br>Responsible District/School<br>codes on the student<br>record                                        | <ul> <li>Follow these steps if the organization code was entered incorrect on the student record.</li> <li>Via User Interface: <ul> <li>Go to Setup &gt; Students.</li> <li>Search for and select the student(s).</li> <li>Under the Tasks drop-down menu, select Register Students and click Start.</li> <li>On the Register Students screen, update the editable fields and select Save.</li> </ul> </li> <li>Via Student Registration File: <ul> <li>Instructions for importing a Student Registration File can be found in the Student Registration File Field Definition document located on the secure Support &gt; Documentation page on PearsonAccess<sup>next</sup>.</li> </ul> </li> <li>Via Student Test Update File: <ul> <li>Instructions for importing a Student Test Update File can be found in the Student Test Update File Definition document located on the secure Support &gt; Documentation page on PearsonAccess<sup>next</sup>.</li> </ul> </li> <li>Responsible/Accountable Organizations: <ul> <li>If you are the Responsible Organization and not the Testing Organization, you will need to contact the Testing Organization to update in PearsonAccess<sup>next</sup>.</li> </ul> </li> <li>All Responsible/Accountable (Home) and Testing Organizations must be accurate in ISBE's Student Information System.</li> </ul> |